## What are Permission Groups and How do I Assign Permissions to My BackPack Users

Permissions for users of My BackPack are granted based upon the "Community" to which they are assigned. Each Community has its own set of Permission Keys, which are managed by creating Permission "Groups" and will not be available to Web accounts that are not in a particular Community. For example, for a record identified as a Student, the only Groups that can be assigned to that WebIDs are those available to the Student Community.

Go to System Administration>My BackPack>Group Maintenance, and select Create a New Group

| 퉋 🛃  | US1SrRDP01d.k1  | 2.devland.com | n - Rem | note Des | ktop Co | nnection            |  |
|------|-----------------|---------------|---------|----------|---------|---------------------|--|
|      | Ascendance Syst | em Administr  | ation   |          |         |                     |  |
| File | My BackPack     | Documents     | Edit    | Tools    | Report  | s Help              |  |
|      | Group Ma        | aintenance    |         |          | >       | Create a New Group  |  |
|      | Preference      | es            |         |          |         | Edit Group Profiles |  |
|      | My BackF        | ack User Mair | ntenan  | ce       |         |                     |  |
|      | Auto-Ass        | ign Web User  |         |          | >       |                     |  |
|      | Assign Gr       | oups to Web l | Jsers   |          |         |                     |  |
|      | Remove (        | Groups from W | /eb Us  | ers      |         |                     |  |

Choose the Community you wish to create a Permissions Group for (in the example, we are creating a new Student Permission Group), give the Permissions a Name, and, optionally, a Description, and click OK to proceed.

| Create New Gro | oup X                                               |
|----------------|-----------------------------------------------------|
| Group Informa  | ation                                               |
| Community      | Students ~                                          |
| Name           | Sample Permission Group                             |
| Description    | To show steps to create a Web ID A permission Group |
|                |                                                     |
|                | OK Cancel                                           |

The system will display the Create New Group window again; click Cancel to continue.

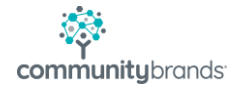

| Create N | lew Gro  | up       |      |        | $\times$ |
|----------|----------|----------|------|--------|----------|
| Group    | Informat | ion      |      |        |          |
| Comm     | nunity   | Students |      | ~      | ·        |
| Name     | )        |          |      |        |          |
| Desci    | ription  |          |      | ^      |          |
|          |          |          |      |        |          |
|          |          |          |      |        |          |
|          |          |          | <br> | <br>~  |          |
|          |          |          | OK   | Cancel |          |

In the My BackPack Group Maintenance window, for the Community in which the Group is being created, the new Group will now appear

| 🙀 My BackPack Group Maintenance |                       | ×  |
|---------------------------------|-----------------------|----|
| Community Students              | ~                     |    |
| Groups - (2)                    | Menus                 | -  |
| Sample Permission Group         | Academic -            | ~  |
| 💱 Student                       | Directory             |    |
|                                 | Mobile App            |    |
|                                 | my rione              |    |
|                                 |                       |    |
|                                 |                       |    |
|                                 |                       |    |
|                                 |                       |    |
|                                 |                       |    |
|                                 |                       |    |
| < >                             | < >                   |    |
|                                 | New Group Edit Delete | -  |
|                                 |                       |    |
|                                 | OK Cancel             |    |
| 1 items selected.               | NUM SC                | RL |

On the right-hand side of the screen, in the Menu section, double-click any of the headings, to expand the available Permission Keys. Each heading is grouped to find various keys more easily, as related to the different viewable items in My BackPack.

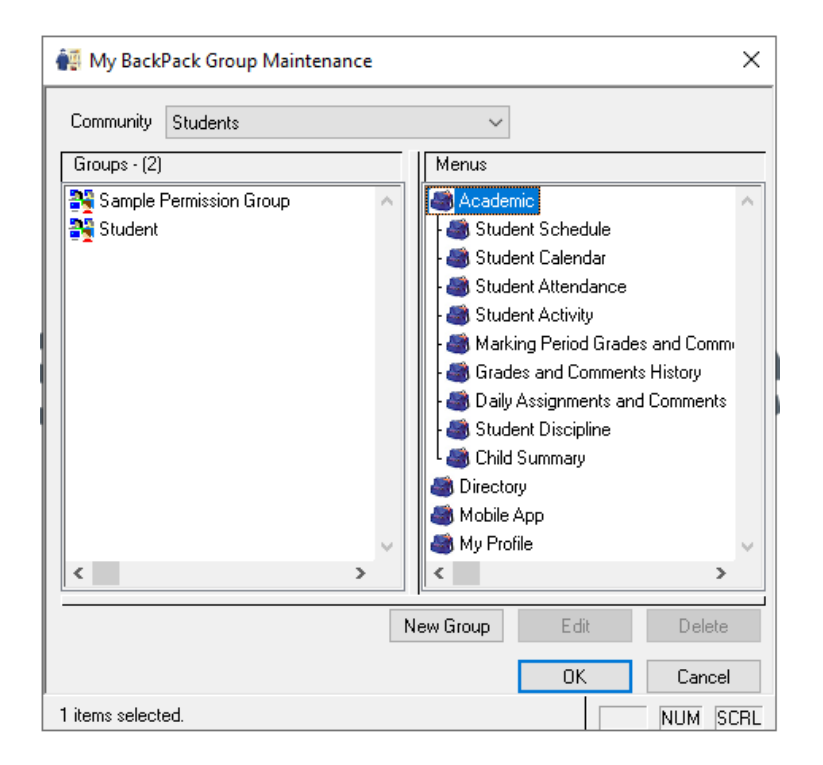

Double-clicking any Permission Key will expand the item to display a sub-set of related permissions. (NOTE: Not every key can be expanded)

| 🙀 My BackPack Group Maintena | nce |                                                                                  |                                                                                         | ×                                     |
|------------------------------|-----|----------------------------------------------------------------------------------|-----------------------------------------------------------------------------------------|---------------------------------------|
| Community Students           |     | ~                                                                                |                                                                                         |                                       |
| Groups - (2)                 |     | Menus                                                                            |                                                                                         |                                       |
| Sample Permission Group      | ^   | Acaden - Stude - Stude - Acaden - Stude - Acaden - Stude - Stude - Stude - Stude | nic<br>ent Schedule<br>ent <u>Calendar</u><br>endance                                   | ^                                     |
|                              |     | - 🍏 Dai<br>- 🍏 Hoi<br>- 🍏 Dis<br>- 🍏 Stude                                       | ly Class Rotation<br>mework<br>cipline<br>ent Attendance                                |                                       |
|                              | ~   | - 🍏 Marki<br>- 🍏 Grade<br>- 🍏 Daily<br>- 🍏 Stude                                 | ant Activity<br>ng Period Grade<br>es and Comments<br>Assignments and<br>ent Discipline | s and Comm<br>s History<br>I Comments |
| <                            | >   | <                                                                                |                                                                                         | >                                     |
|                              | Ne  | w Group                                                                          | Edit                                                                                    | Delete                                |
|                              |     |                                                                                  | OK                                                                                      | Cancel                                |
|                              |     |                                                                                  |                                                                                         | NUM SCRL                              |

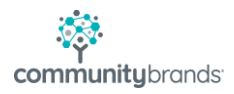

To add a permission key to the new Group, hover the mouse over the icon for the permission key, then hold the left mouse button down until a small "box" icon appears. With the left mouse button still held down, drag the key to the left. Once over the new Group, release the left mouse button.

| 🐖 My BackPack Group Maintenance | ×                                |
|---------------------------------|----------------------------------|
| Community Students              | ~                                |
| Groups - (2)                    | Menus                            |
| 💦 Same e Permission Group 💦 🔨   | Academic 🔨                       |
| Studint                         | - 🎒 Student Schedule             |
|                                 | - 🎒 Student Calendar             |
|                                 | - Attendance                     |
|                                 | Laily Class Rotation             |
|                                 | mework                           |
|                                 |                                  |
|                                 | - Student Attendance             |
|                                 | Marking Revied Grades and Comm   |
|                                 | Grades and Comments History      |
|                                 | Andees and comments and Comments |
|                                 | Student Discipline               |
| < >                             | < >                              |
|                                 |                                  |
| N                               | New Group Edit Delete            |
|                                 | OK Cancel                        |
|                                 | NUM SCRL                         |

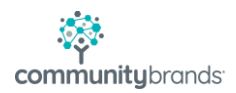

The key will now appear under the new Group, indicating it is now assigned as part of that Group

| 🐖 My BackPack Group Maintenance | ×                                  |
|---------------------------------|------------------------------------|
| Community Students              | ~                                  |
| Groups - (2)                    | Menus                              |
| 😭 Sample Permission Group 🛛 🔥   | a Academic 🔨                       |
| L 🎒 Academic                    | - 🎒 Student Schedule               |
| L 🎒 Student Calendar            | - 🎒 Student Calendar               |
| L 🍏 Daily Class Rotation        | - 🎒 Attendance                     |
| Nutre Student                   | - 🎒 Daily Class Rotation           |
|                                 | - 🍏 Homework                       |
|                                 | L 🎒 Discipline                     |
|                                 | - 🎒 Student Attendance             |
|                                 | - 🍏 Student Activity               |
|                                 | - 🎒 Marking Period Grades and Comm |
|                                 | - 🍏 Grades and Comments History    |
|                                 | - 🎒 Daily Assignments and Comments |
| V                               | - 🎒 Student Discipline 🗸 🗸 🗸       |
| < >                             | < >                                |
|                                 | New Crown Endle                    |
|                                 | New Group Eak Delete               |
|                                 | OK Cancel                          |
|                                 |                                    |

Continue this process until all required Permission Keys are added to the new Group. Once complete, click OK to save the changes.

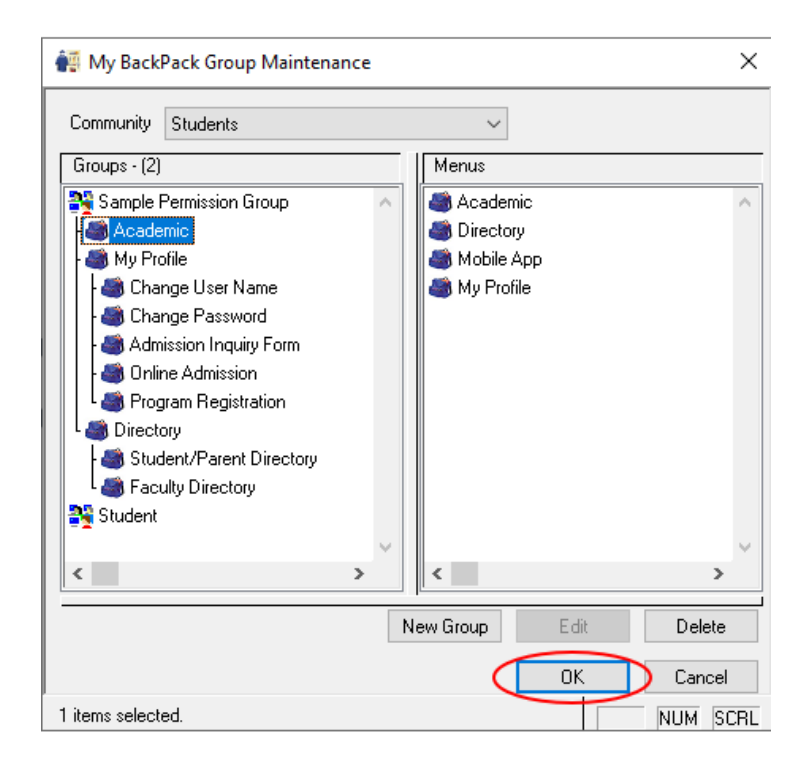

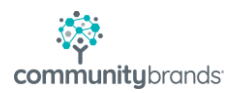

As noted, creating and assigning Web Users to Groups is how to manage what functionality a user can access in My BackPack. In the example below, student AAR0103 is logged into My BackPack, but does not see any Student-specific functions when on the MBP home page.

| Home                    |  |
|-------------------------|--|
| My Forms/Documents      |  |
| Admissions Inquiry      |  |
| Admissions Applications |  |
| Program Registration    |  |
| My Documents (14 new)   |  |
|                         |  |
|                         |  |
|                         |  |

To now add the new Permission Group to a user, so that they can see/use My BackPack functionality, go to System Administration>My BackPack>My BackPack User Maintenance

| 1    | Ascen | idance Syst | tem Administra  | ation  |       |      |     |      |  |   |  |
|------|-------|-------------|-----------------|--------|-------|------|-----|------|--|---|--|
| File | My    | BackPack    | Documents       | Edit   | Tools | Repo | rts | Help |  |   |  |
|      |       | Group M     | aintenance      |        |       | >    |     |      |  |   |  |
|      |       | Preference  | tes             |        |       |      |     |      |  |   |  |
|      |       | My Back     | Pack User Main  | tenan  | ce    |      |     |      |  |   |  |
|      |       | Auto-Ass    | sign Web User   |        |       | >    |     |      |  |   |  |
|      |       | Assign G    | roups to Web l  | Jsers  |       |      |     |      |  |   |  |
|      |       | Remove      | Groups from W   | /eb Us | ers   |      |     |      |  |   |  |
|      |       | Remove      | Online Web Us   | ers    |       | >    |     |      |  |   |  |
|      |       | Web User    | r Mailing       |        |       | >    |     |      |  |   |  |
|      |       | Mobile A    | pp Setup        |        |       |      |     |      |  | J |  |
|      |       | Form Ap     | proval Status S | etup   |       |      | F   |      |  |   |  |
|      |       |             |                 |        |       |      |     |      |  |   |  |

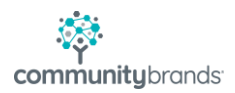

From the User Maintenance window, search for the user (in this case, a WebIDs noted as a Student record)

| e prob Pu        | A                     |             |           |        |         |        | Additional Trans                                                                                               |                    |        |
|------------------|-----------------------|-------------|-----------|--------|---------|--------|----------------------------------------------------------------------------------------------------|--------------------|--------|
| ter ID           | 0                     |             |           |        |         |        | Added Har Cikelia                                                                                              |                    |        |
| werg.ex.         | Upen                  |             |           |        |         | _(     | Unly Show Group: SI                                                                                            | tudent             | ~      |
| ter Results Last | Name v Begins         | With        | ~         |        |         |        | Users In Community: Si                                                                                         | tudents            | 14     |
|                  |                       | Re          | efresh Li | st     |         |        |                                                                                                    |                    |        |
| I.D.             | Name                  | Constituent | Faculty   | Parent | Student | Online | E-Mail (1)                                                                                                    | E-Mail (2)         | Family |
| JLEVERON1        | Ms. Juanita Leveroni  |             |           |        |         |        | juanita.leveronig@mail.c                                                                                       |                    |        |
| BKEGLEY1         | Brian Thomas Kegley   |             |           |        |         |        | kegleybrg@mail.com                                                                                             |                    |        |
| GAN0601          | Ms. Margery Gang      |             |           |        |         |        | margerygangg@mail.com                                                                                          |                    |        |
| JAI0302          | Ms. Nikita Jain       |             |           |        |         |        | Njain9090g@mail.com                                                                                            |                    |        |
| KLI0101          | Mr. Nathan D. Kliger  |             |           |        |         |        | nkliger93g@mail.com                                                                                            |                    |        |
| W0N0601          | Ms. Sohee Won         |             |           |        |         |        | 0soheewong@mail.com                                                                                            | soheewonu@mich.edu |        |
| W0N0601          | Ms. Sohee Won         |             |           |        |         |        | 0soheewong@mail.com                                                                                            | soheewonu@mich.edu |        |
| QIA0101          | Mr. Kevin C. Qian     |             |           |        |         |        | 404errorlinknotfoundg@r                                                                                        |                    |        |
| QIA0101          | Mr. Kevin C. Qian     |             |           |        |         |        | 404errorlinknotfoundg@r                                                                                        |                    |        |
| HOB0101          | Mr. Matthew S. Hobbs  |             |           |        |         |        | 77hobbsg@mail.com                                                                                              |                    |        |
| ARU0202          | Mr. Abishek Arumanla  |             |           |        |         |        | a.abishek.99g@mail.com                                                                                         | arumanlau@mich.edu |        |
| ARU0202          | Mr. Abishek Arumanla  |             |           |        |         |        | a.abishek.99g@mail.com                                                                                         | arumanlau@mich.edu |        |
| GUS0201          | Ms. Anna P. Gustafson |             |           |        |         |        | a.gustafson90g@mail.com                                                                                        |                    |        |
| ABK.0101         | Mr. Arva D. Abkenar   |             |           |        |         |        | aabkenaru@mich.edu                                                                                             |                    |        |
| 40×0101          | the same D ALL.       |             |           | -      |         |        | and a second second second second second second second second second second second second second second second |                    |        |

Find the user to whom the new Group should be added (AAR0103) and open the record.

| ccount                                 |                               |                   |                    | Account Vali                  | d Dates                                 |                                  |                                                                                     | Password Securi                      | ity                |                  |       |
|----------------------------------------|-------------------------------|-------------------|--------------------|-------------------------------|-----------------------------------------|----------------------------------|-------------------------------------------------------------------------------------|--------------------------------------|--------------------|------------------|-------|
| Database Use                           | n                             |                   | $\sim$             | Start Date                    | 05-2                                    | 25-201                           | 1 12:00 AM                                                                          | Last Changed On                      | 1                  | 01-12-           | 2016  |
|                                        | Allow                         | LDAP log          | in for this user   | End Date                      |                                         |                                  |                                                                                     | Next Scheduled Change                |                    |                  |       |
| Jser I.D.                              | AAR01                         | )3                |                    | Lest Lesie                    |                                         |                                  | 001.1.00.014                                                                        | Force Change By                      |                    |                  |       |
| Password                               |                               |                   |                    | Last Login 01-29-2021 1:23 PM |                                         | Pousidate Password on Nout Login |                                                                                     |                                      |                    |                  |       |
| Confirm Password                       |                               | Mail sent date    |                    | Failed Logina                 |                                         |                                  | Read                                                                                |                                      |                    |                  |       |
|                                        |                               | PW Reset Sen      | PW Reset Sent Date |                               |                                         | raileu Logins                    |                                                                                     | U                                    | Heset              |                  |       |
| Assigned To                            |                               |                   | Comments           |                               |                                         | Lock Account                     |                                                                                     |                                      |                    |                  |       |
| Tupe                                   | ID                            | _                 |                    | Name                          |                                         | D                                | atabase   ser   D                                                                   | Existing Web Lts                     | erID               |                  | ۵dd   |
| Student                                | 0001418                       | Hugh              | Jasper Aaron       | Hamo                          |                                         | <                                | none>                                                                               | AAR0103                              | on. <i>D</i> .     |                  | ~00   |
| Student                                | AAR0103                       | Hugh              | Jasper Aaron       |                               |                                         | <                                | none>                                                                               | AAR0103                              |                    |                  | Remov |
| Applicant                              | 0008134                       | Hugh              | Jasper Aaron       |                               |                                         | <                                | none>                                                                               | AAR0103                              |                    |                  |       |
|                                        |                               |                   |                    |                               |                                         | 1                                |                                                                                     |                                      |                    |                  |       |
| iroups                                 | Assigne                       | d Groups          |                    |                               | >                                       | Adm                              | A'<br>n                                                                             | vailable Groups                      |                    |                  | ,     |
| ìroups                                 | Assigne                       | d Groups          |                    |                               | ><br>>><br><<br><<                      | Adm<br>Adm<br>Adm<br>Adm<br>Form | A:<br>n<br>n - Alumni<br>n - login as anoth<br>nistrator<br>builder                 | vailable Groups<br>er user           |                    |                  | ,     |
| troups                                 | Assigne                       | d Groups          |                    |                               | >> <<                                   | Adm<br>Adm<br>Adm<br>Adm<br>Form | A:<br>n - Alumni<br>n - Iogin as anoth<br>nistrator<br>builder                      | vailable Groups<br>er user           |                    |                  |       |
| iroups<br>itudent Acces<br>Family I.D. | Assigne<br>:s<br>Student I.D. | d Groups<br>Grade | Student            | Group                         | >>> <<                                  | Adm<br>Adm<br>Adm<br>Adm<br>Form | A<br>n - Alumni<br>n - login as anoth<br>nistrator<br>builder<br>Student Name       | ,<br>vailable Groups<br>er user<br>/ | Academic           | Billing          |       |
| itudent Acces<br>Family I.D.           | Assigne<br>:s<br>Student I.D. | d Groups<br>Grade | Student            | Group                         | >>>>>>>>>>>>>>>>>>>>>>>>>>>>>>>>>>>>>>> | Adm<br>Adm<br>Adm<br>Form        | Ar<br>n<br>n - Alumni<br>n - Iogin as anoth<br>nistrator<br>builder<br>Student Name | vailable Groups<br>er user           | Academic<br>Access | Billing          |       |
| itudent Acces<br>Family I.D.           | Assigne<br>s<br>Student I.D.  | d Groups<br>Grade | Student            | Group                         | >>><br><<br><<                          | Adm<br>Adm<br>Adm<br>Form        | Ar<br>n<br>n - Alumni<br>n - Iogin as anoth<br>nistrator<br>builder<br>Student Name | vailable Groups<br>er user           | Academic<br>Access | Billing          |       |
| Itudent Acces                          | Assigne<br>s<br>Student I.D.  | d Groups          | Student            | Group                         | >>> <<                                  | Adm<br>Adm<br>Adm<br>Form        | A:<br>n - Alumni<br>n - Iogin as anoth<br>nistrator<br>builder<br>Student Name      | ;<br>er user                         | Academic<br>Access | Billing          |       |
| itudent Acces<br>Family I.D.           | Assigne<br>:s<br>Student I.D. | d Groups<br>Grade | Student            | Group                         | >>>                                     | Adm<br>Adm<br>Adm<br>Form        | A:<br>n - Alumni<br>n - Iogin as anoth<br>nistrator<br>builder<br>Student Name      | vailable Groups er user              | Academic<br>Access | Billing<br>Acces | s     |
| Itudent Acces                          | Assigne<br>.s<br>Student I.D. | d Groups<br>Grade | Student            | Group                         | >>> <<                                  | Adm<br>Adm<br>Adm<br>Form        | Ar<br>n<br>n - Alumni<br>n - Iogin as anoth<br>nistrator<br>builder<br>Student Name | vailable Groups er user              | Academic<br>Access | Billing<br>Acces | 3     |

In the Groups section of the Web account, on the right-hand side of the section (Available Groups), find and highlight the newly created Group

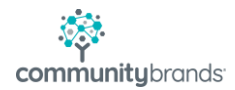

|                            | Assigne            | d Groups |               |         | Available Gro                                                                 | ups            | ^           |
|----------------------------|--------------------|----------|---------------|---------|-------------------------------------------------------------------------------|----------------|-------------|
|                            |                    |          |               | >><br>< | Power User<br>Web Services<br>Web Site Development<br>Sample Permission Group |                |             |
| tudent Acce<br>Family I.D. | ss<br>Student I.D. | Grade    | Student Group |         | Student Name                                                                  | Academic Billi | ng          |
|                            |                    |          |               |         |                                                                               |                | 633         |
|                            |                    | : :      |               | :       | Reset Password                                                                |                | :<br>Cancel |

Click on the single, left-facing arrow to "move" the Permission Group to the Assigned Groups list

| Assigned Groups           |                    |       |               | Available Groups |                         |                    |                   |   |
|---------------------------|--------------------|-------|---------------|------------------|-------------------------|--------------------|-------------------|---|
|                           |                    |       |               |                  | Power User              |                    |                   |   |
|                           |                    |       |               | >>               | Web Services            |                    |                   |   |
|                           |                    |       |               |                  | Web Site Development    |                    |                   | _ |
|                           |                    |       |               |                  | Sample Permission Group |                    |                   |   |
|                           |                    |       |               |                  | Student                 |                    |                   |   |
| udent Acce<br>Family I.D. | ss<br>Student I.D. | Grade | Student Group |                  | Student Name            | Academic           | Billing           |   |
| udent Acce<br>amily I.D.  | ss<br>Student I.D. | Grade | Student Group |                  | Student Name            | Academic<br>Access | Billing<br>Access | _ |
| ident Acce<br>amily I.D.  | Student I.D.       | Grade | Student Group |                  | Student Name            | Academic<br>Access | Biling<br>Access  | _ |
| udent Acce<br>amily I.D.  | Student I.D.       | Grade | Student Group |                  | Student Name            | Academic<br>Access | Biling<br>Access  |   |

| Account                                   |        |                                  |                | Account Valid Dates |                       |               |                     | Password Security                                                                |                                                    |                    |                 |          |
|-------------------------------------------|--------|----------------------------------|----------------|---------------------|-----------------------|---------------|---------------------|----------------------------------------------------------------------------------|----------------------------------------------------|--------------------|-----------------|----------|
| Database User                             |        | ✓ Allow LDAP login for this user |                |                     | Start Date            | 05            | 05-25-2011 12:00 AM |                                                                                  | Last Changed On 01-12-201<br>Next Scheduled Change |                    |                 | 2016     |
|                                           |        |                                  |                |                     | End Date              |               |                     |                                                                                  |                                                    |                    |                 |          |
| User I.D.<br>Password<br>Confirm Password |        |                                  |                |                     | Loot Looin            |               | 01 20 2021 1-22 PM  |                                                                                  | Force Change By                                    |                    |                 |          |
|                                           |        | •••••                            |                |                     | Last Login            |               | UT-29-2021 1:23 PM  |                                                                                  | Revelidate Recoverd on New                         |                    |                 | (t Login |
|                                           |        |                                  |                |                     | Mail sent date        |               |                     |                                                                                  | Esiled Leaine                                      | 0                  |                 |          |
|                                           |        |                                  |                |                     | PW Reset Sent Date    |               |                     | Failed Logins                                                                    |                                                    | U                  | Heset           |          |
| ssigned To-                               |        |                                  |                |                     |                       | Com           | nen                 | \$                                                                               | Lock Accou                                         | int                |                 |          |
| Туре                                      |        | I.D.                             |                |                     | Name                  |               | -                   | Database User I.D.                                                               | Existing Web I                                     | Jser I.D.          | _               | Add      |
| Student                                   | 000    | 1418                             | Hug            | n Jasper Aaron      |                       |               |                     | <none></none>                                                                    | AAR0103                                            |                    |                 | 0        |
| Student                                   | AAF    | 10103                            | Hug            | n Jasper Aaron      |                       |               |                     | <none></none>                                                                    | AAR0103                                            |                    |                 | Hemov    |
| Applicant 0008134 Hugh Jasper Aaron       |        |                                  | n Jasper Aaron |                     | <none> AAR0103</none> |               |                     | AAR0103                                                                          |                                                    |                    |                 |          |
|                                           |        |                                  |                |                     |                       |               |                     |                                                                                  |                                                    |                    |                 |          |
| ample Perm                                | ISSION | Group                            |                |                     |                       | >><br><<br><< | F > > 9             | Inline Contracts<br>Yower User<br>Veb Services<br>Veb Site Developmen<br>itudent | nt.                                                |                    |                 | _        |
| tudent Acce                               | ss     |                                  |                |                     |                       |               |                     |                                                                                  |                                                    |                    |                 |          |
| Family I.D.                               | Stud   | dent I.D.                        | Grade          | Student             | Group                 |               |                     | Student Name                                                                     |                                                    | Academic<br>Access | Billing<br>Acce | 9<br>58  |
|                                           |        |                                  |                |                     |                       |               |                     |                                                                                  |                                                    |                    |                 |          |
|                                           |        |                                  |                |                     |                       |               |                     |                                                                                  |                                                    |                    |                 |          |

Click OK to save the changes to the Webbed

When the user NOW logs into My BackPack, any functions assigned within that Permission Group will available.

| Home          |                                       |                         |                          |
|---------------|---------------------------------------|-------------------------|--------------------------|
| Child Summary | Academic Info                         | My Forms/Documents      | Search                   |
|               | Student Schedule                      | Admissions Inquiry      | Student/Parent Directory |
| and and       | Student Calendar                      | Admissions Applications | Faculty Directory        |
|               | Student Attendance                    | Program Registration    |                          |
|               | Marking Period Grades and<br>Comments | My Documents (14 new)   |                          |
| Hugh          | Grades and Comments History           |                         |                          |
|               | Daily Assignments and<br>Comments     |                         |                          |
|               | Student Discipline                    |                         |                          |
|               |                                       |                         |                          |
|               |                                       |                         |                          |
|               |                                       |                         |                          |

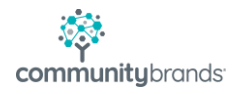